**Quick Reference Guide** 

## **ACCESSING MY HEALTH RECORD**

From Tuesday 21<sup>st</sup> April 2020, approved health professionals in Eastern Health can view a patient's My Health Record through the EMR, when required for patient care.

**My Health Record** may contain discharge summaries from other hospital networks, shared GP health summaries, pathology and radiology results, alert and allergy information, medication information and Advanced Care Plans.

1. Access PowerChart and click on the link 'My Health Record' on the left hand side of the screen as indicated in the red box below.

**Note** that this link will automatically appear if your role has been approved by the appropriate EH committee.

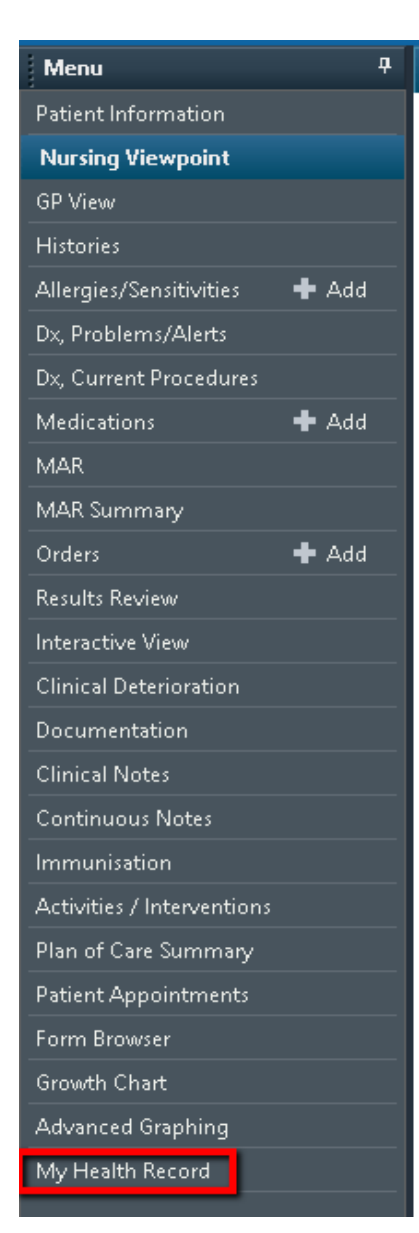

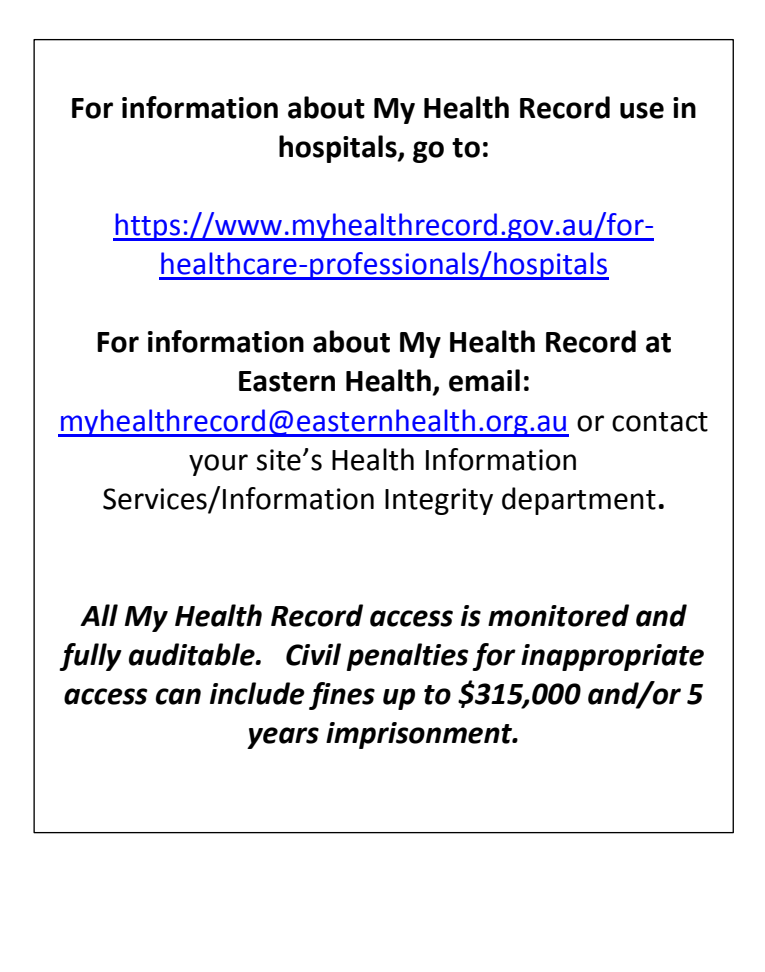

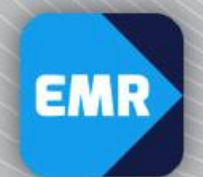

## easternhealth

2. The following screen will then appear.

| FEDERAL MARTY              | ×           |                        |                                                                                          |                                                                              |
|----------------------------|-------------|------------------------|------------------------------------------------------------------------------------------|------------------------------------------------------------------------------|
| Alleraies: Alleraies N     | ot Recorded |                        | Sex:F<br>DOB:1 Age: 56 Years                                                             | Clinical Unit: Clinical Decision Unit UR:12<br>Loc:CDU BHH TDr:Alt           |
| Alerts: Not Recorded       |             | ACD Alert: N           | Weight:                                                                                  | Inpatient [06/12/2019-08:52:00 to <no -="" date="" discharge="">] Medic</no> |
| Menu                       |             | < 🔹 🔸 My Health Record |                                                                                          |                                                                              |
| Patient Information        |             | A                      |                                                                                          |                                                                              |
| Nursing Viewpoint          |             |                        |                                                                                          |                                                                              |
| GP View                    |             |                        |                                                                                          | 🔒 Gain Access                                                                |
| Histories                  |             |                        |                                                                                          |                                                                              |
| Allergies/Sensitivities    | 🕈 Add       |                        |                                                                                          |                                                                              |
| Dx, Problems/Alerts        |             |                        | Health Record Overview Medicare Overview Pathology Diagnostic Imag                       | ing Prescription & Dispense Medicines Others                                 |
| Dx, Current Procedures     |             |                        |                                                                                          |                                                                              |
| Medications                | 🕈 Add       |                        | Health Record Overview                                                                   |                                                                              |
| MAR                        |             |                        |                                                                                          |                                                                              |
| MAR Summary                |             |                        |                                                                                          |                                                                              |
| Orders                     | 🕈 Add       |                        | This is not a complete view of the individual's health information. For more information | about the individual's health record or data, please consult the             |
| Results Review             |             |                        | individual or other healthcare professional as needed.                                   |                                                                              |
| Interactive View           |             |                        |                                                                                          |                                                                              |
| Clinical Deterioration     |             |                        | A There are as Desuments qualitable on the My Licelik Decord sizes the last Chared Lice  | allh Currensen/                                                              |
| Documentation              |             |                        | There are no bocuments available on the wy Health Record since the last shared He        | aut Summary.                                                                 |
| Clinical Notes             |             |                        |                                                                                          |                                                                              |
| Continuous Notes           |             |                        | No Shared Health Summary available                                                       |                                                                              |
| Immunisation               |             |                        |                                                                                          |                                                                              |
| Activities / Interventions |             |                        |                                                                                          |                                                                              |
| Plan of Care Summary       |             |                        | Documents available on the My Health Record in the last 12                               | months 3 Items                                                               |
| Patient Appointments       |             |                        | ·                                                                                        |                                                                              |
| Form Browser               |             |                        |                                                                                          |                                                                              |
| Growth Chart               |             |                        |                                                                                          |                                                                              |
| Advanced Graphing          |             |                        |                                                                                          |                                                                              |
| My Health Record           |             |                        |                                                                                          |                                                                              |
|                            |             |                        |                                                                                          |                                                                              |

- 3. Click on the tabs 'Pathology', 'Diagnostic Imaging' etc. as required to view a list of related documents available there.
- 4. In the example below, the 'Diagnostic Imaging' tab has been selected; the blue icon on the right hand side against the radiology record should be clicked to view the particular document's contents.

|                            | B           |                        |                     |                                |                     |                   |                            |                               |                     | 1                  |
|----------------------------|-------------|------------------------|---------------------|--------------------------------|---------------------|-------------------|----------------------------|-------------------------------|---------------------|--------------------|
| Allemies: Allemies N       | at Recorded |                        |                     | Sex:F                          | Arren 56 Vepro      |                   | Clinical Unit:             | Clinical Decision Unit        |                     | UR:1267<br>TDr:Abd |
| Alerts: Not Recorded       |             | ACD Alert: N           |                     | Weight:                        | Age: 50 rears       |                   | Inpatien: [06/             | /12/2019 08:52:00 to 29/12/2i | 019 15:00:00]       | Medicar            |
| Menu                       |             | < 🔹 🛉 My Health Record |                     |                                |                     |                   |                            |                               |                     |                    |
| Patient Information        |             | A                      |                     |                                |                     |                   |                            |                               |                     |                    |
| Nursing Viewpoint          |             |                        |                     |                                |                     |                   |                            |                               |                     |                    |
| GP View                    |             |                        | , iiiaaaa           |                                | (000)(              |                   | 7000 (1050)                | 🖷 Pri                         | nt 📕 🗂 Gain Ac      | cess               |
| Histories                  |             |                        |                     |                                |                     |                   |                            |                               |                     |                    |
| Allergies/Sensitivities    | 🕈 Add       |                        |                     |                                |                     |                   |                            |                               |                     |                    |
| Dx, Problems/Alerts        |             |                        | Health Record O     | verview Medicare Overv         | view Patholo        | igy Diagno:       | stic Imaging Prescri       | iption & Dispense Med         | dicines Other       | s                  |
| Dx, Current Procedures     |             |                        |                     |                                |                     |                   |                            |                               |                     |                    |
| Medications                | 🕇 Add       |                        | Diagnostic I        | maging Report Viev             | N                   |                   |                            |                               |                     |                    |
| MAR                        |             |                        |                     |                                |                     |                   |                            |                               |                     |                    |
| MAR Summary                |             |                        |                     |                                |                     |                   |                            |                               |                     |                    |
| Orders                     | 🕈 Add       |                        | This is not a       | complete view of the individua | I's health informal | tion. For more in | formation about the indivi | dual's health record or data  | , please consult th | e                  |
| Results Review             |             |                        | Individual of       | other nealthcare professional  | as needed.          |                   |                            |                               |                     |                    |
| Interactive View           |             |                        |                     |                                |                     |                   |                            |                               |                     |                    |
| Clinical Deterioration     |             |                        | From 5 46/6         | 4/2018 🚔 To                    | 16/04/2020          |                   | Mou                        | Group results by 0            | Organisation        |                    |
| Documentation              |             |                        |                     | 4/2010                         | 16/04/2020          |                   | View                       | ,, -                          |                     |                    |
| Clinical Notes             |             |                        |                     |                                |                     |                   |                            |                               |                     |                    |
| Continuous Notes           |             |                        | Q. Search:          |                                |                     |                   |                            | First Previous                | 1 Next              | Last               |
| Immunisation               |             |                        | Showing 1 to 7 of 7 | entries                        |                     |                   |                            |                               |                     |                    |
| Activities / Intervention: |             |                        | Imaging Date        | Organisation                   | Examination         | Modality A        | Anatomical Region          | Anatomical Location           | Laterality A        |                    |
| Plan of Care Summary       |             |                        | inaging bate 🔻      | organisation                   | Examination         | modanty           | Anatonnical Region 🦷       | Anatomical Eocation           | Lateranty +         |                    |
| Patient Appointments       |             |                        | 30-Dec-2019         | Eastern Health                 | Abdomen             | Radiology         |                            | NoInformation                 |                     | 1                  |
| Form Browser               |             |                        | 24 Dec 2010         | Eastern Health                 | Chost X Day         | Dadialogy         |                            | Nelsformation                 |                     |                    |
| Growth Chart               |             |                        | 24-Dec-2019         | Easiem neailí                  | Cilesi A-Ray        | reautology        |                            | Nomormauon                    | L                   |                    |
| Advanced Graphing          |             |                        | 10-Dec-2019         | Eastern Health                 | Chest X-Ray         | Radiology         |                            | NoInformation                 | N.                  | 1                  |
| My Health Record           |             |                        | 00 410 0040         | Managh Madiagl Capture         | ur                  | Laboratory        |                            | Malaformation                 | 45                  |                    |
|                            |             |                        | 28-Aug-2018         | Monash Medical Centre          | UE                  | Laboratory        |                            | Nointormation                 |                     |                    |

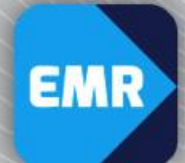

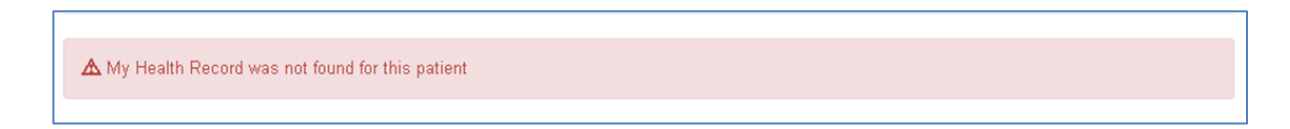

6. In the event that the patient's demographic details in our Patient Administrative System do not match those in My Health Records' database, the following will be displayed in the My Health Record mPage initial screen:

| < 🗲 🛉 My Health Record         |                                                                                                    |  |  |  |  |  |  |
|--------------------------------|----------------------------------------------------------------------------------------------------|--|--|--|--|--|--|
| 🇚 🗎   🖶   🔍 🔍   100% 🛛 +   🌑 🖨 |                                                                                                    |  |  |  |  |  |  |
|                                | Patient Summary                                                                                                    |  |  |  |  |  |  |
|                                | A Failed to retrieve the patient's My Health Record status. No IHI was found for this patient and so the My Health Record cannot be accessed. |  |  |  |  |  |  |
|                                | Health Record Overview Medicare Overview Pathology Diagnostic Imaging Prescription & Dispense Medicines Others                                |  |  |  |  |  |  |
|                                | ▲ No IHI was found for this patient and so the My Health Record cannot be accessed. [Code: ; Origin: ]                                        |  |  |  |  |  |  |
|                                |                                                                                                    |  |  |  |  |  |  |

This could be due to an incorrect data item in either system. It could also mean that the patient is a newborn or ineligible for Medicare. If this screen appears, you will need to obtain information directly from other treating health practitioners and not through My Health Record.

easternhealth